## ※KBook のパスワードの調べ方

① KaitWalker の「あなたの専用ページ」をクリックする。※下図では「あなたの専用ページ」の位置 は右側だが、ブラウザやモニターの解像度など、各環境によって場所が違うので注意すること。

| KAIT Walker 在学生のための情報サイト   講義関連 < キャンパスライフ < 就職関連 < 教育・学術支援 < 海外関連 < プロジェクト < 施設 < 諸手続き |                                               |            |                |                  |                              |   |                  |                |  |  |  |  |  |
|-----------------------------------------------------------------------------------------|-----------------------------------------------|------------|----------------|------------------|------------------------------|---|------------------|----------------|--|--|--|--|--|
| 講義関連                                                                                    |                                               | キャンパスライフ   |                | 就職関連             |                              | 1 | 8                | あなたの専用ページ      |  |  |  |  |  |
|                                                                                         | 講義ボータルサイトへ(・シラバス・休補講、<br>教室変更・履修、試験、時間割・履修要項開 | R          | 事務手続きについて      |                  | 就職・キャリア総合サイト – KAIT Career – |   |                  | バス運行状況         |  |  |  |  |  |
| 20                                                                                      | 教職課程(教職教育センター・支援室)                            |            | 奨学金            | B                | キャリアアドバイザー面談予約サイト            |   |                  | シャトルバス時刻表      |  |  |  |  |  |
| 海の間道                                                                                    |                                               |            | 駐車場・バイク駐輪場の利用  | [}               | 求人検索NAVI                     |   | 囶                | バス時刻表          |  |  |  |  |  |
|                                                                                         | What's New                                    | 闻          | 学内の施設利用        | $\gamma^{a}_{a}$ | 業界・職種研究会                     |   |                  | バス臨時ダイヤ        |  |  |  |  |  |
|                                                                                         | 海外研修,海外留堂                                     | ħ          | 提携宿泊施設利用       | ¢۵               | 合同企業説明会                      |   | ۶ <mark>0</mark> | 災害用KAIT安否情報サイト |  |  |  |  |  |
|                                                                                         | 留学生の影響へ                                       | $\odot$    | 学生相談室(カウンセリング) | R                | 学内個別企業説明会                    |   |                  |                |  |  |  |  |  |
|                                                                                         | HITNEW .                                      | $\bigcirc$ | 学生サポート室        | ្អា              | 証明書の発行(就職開連)                 |   |                  |                |  |  |  |  |  |

[2] 「情報センター初期パスワード」をクリックする。

| ▲ 神奈川工科            | Active Academy Advance/Porta            |             |          |             |          |          |              |
|--------------------|-----------------------------------------|-------------|----------|-------------|----------|----------|--------------|
|                    | Welcome                                 | さん!         | ここはあな    | たの Personal | Page です。 |          |              |
| KAIT WALKERへのリング 🔺 | 前期                                      |             |          |             |          |          |              |
| KAIT WALKER(学生)    | 1 A A A A A A A A A A A A A A A A A A A |             |          |             |          |          |              |
| 開示板 🔥              | あなた宛の新しい                                | お知らせが、      | () 件ありま  | す。          |          |          |              |
| 学年晋                |                                         |             |          |             |          |          |              |
| 揭示板                |                                         |             |          |             |          |          | ▶ 掲示板一覧へ     |
| TOPICS             |                                         |             |          |             |          |          |              |
| 休補調情報              |                                         |             |          |             |          |          |              |
| Webフォルダ            | 新しいTOPICSか                              | 、 0 件あり     | ます。      |             |          |          |              |
| リンク登録              |                                         |             |          |             |          |          |              |
| MyInformation      |                                         |             |          |             |          |          | ► TOPICS- LA |
|                    |                                         |             |          |             |          |          |              |
| フロフィール変更           | My Schedule                             |             |          |             |          |          |              |
|                    |                                         |             |          |             |          |          |              |
| 情報センター初期パスワード      | 日道月                                     |             |          |             |          |          |              |
| HIRCON WILLOW 1    | 2021/0                                  | ●新しく予定を登録する |          |             |          |          |              |
| 授業支援               | 7.8 LOLI/0                              | 00/00/ B)   | 09/90(4) | 四四へ         | 04/01/)  | 01/02/44 | 01/02/+)     |
| 服修登録               | 93729111                                | Ver 25 HI   | 107.00X1 | yer a traty | UN UN UN | 24/4/201 | 09700117     |
| シラバス (大学)          |                                         |             |          |             |          |          |              |
| シラパス (大学院)         |                                         |             |          |             |          |          |              |

③ パスワードが表示される。(KBookのパスワードはPC)

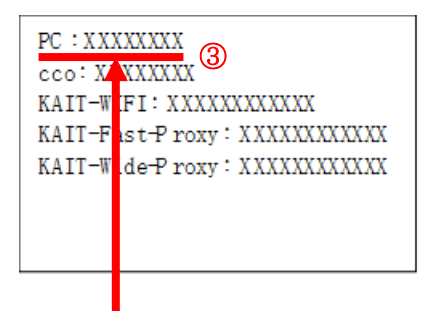

## KBook のパスワードは「pc」に表示される。

(cco は cco メールのパスワード) ログイン名は「s 学籍番号」 ※半角小文字の s を先頭につけることを忘れずに